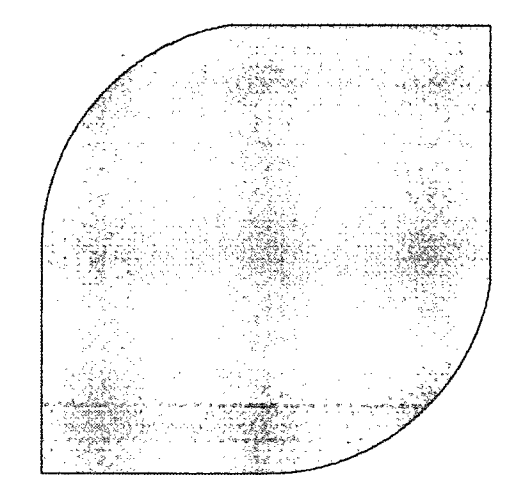

# Simulation Software: SIVAT

NRC Audit June 8-10, 2010 Alpharetta, GA

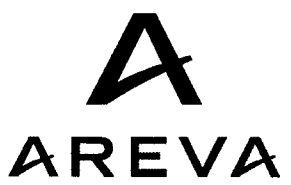

## SIVAT

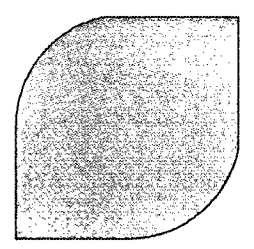

### SImulation based VAlidation Tool

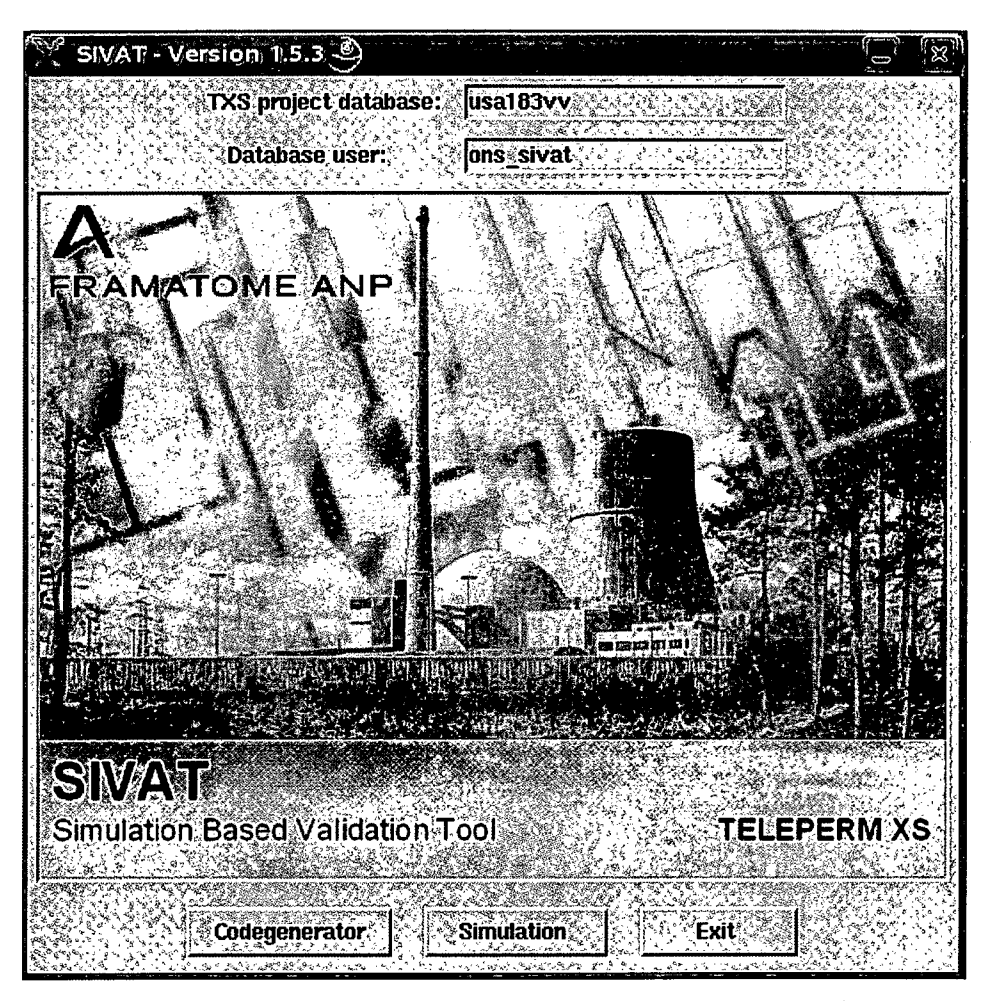

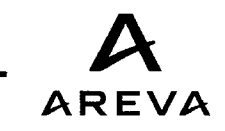

p.2

NRC Audit – June 8-10, 2010

SIVAT Demonstration

#### SIVAT start window

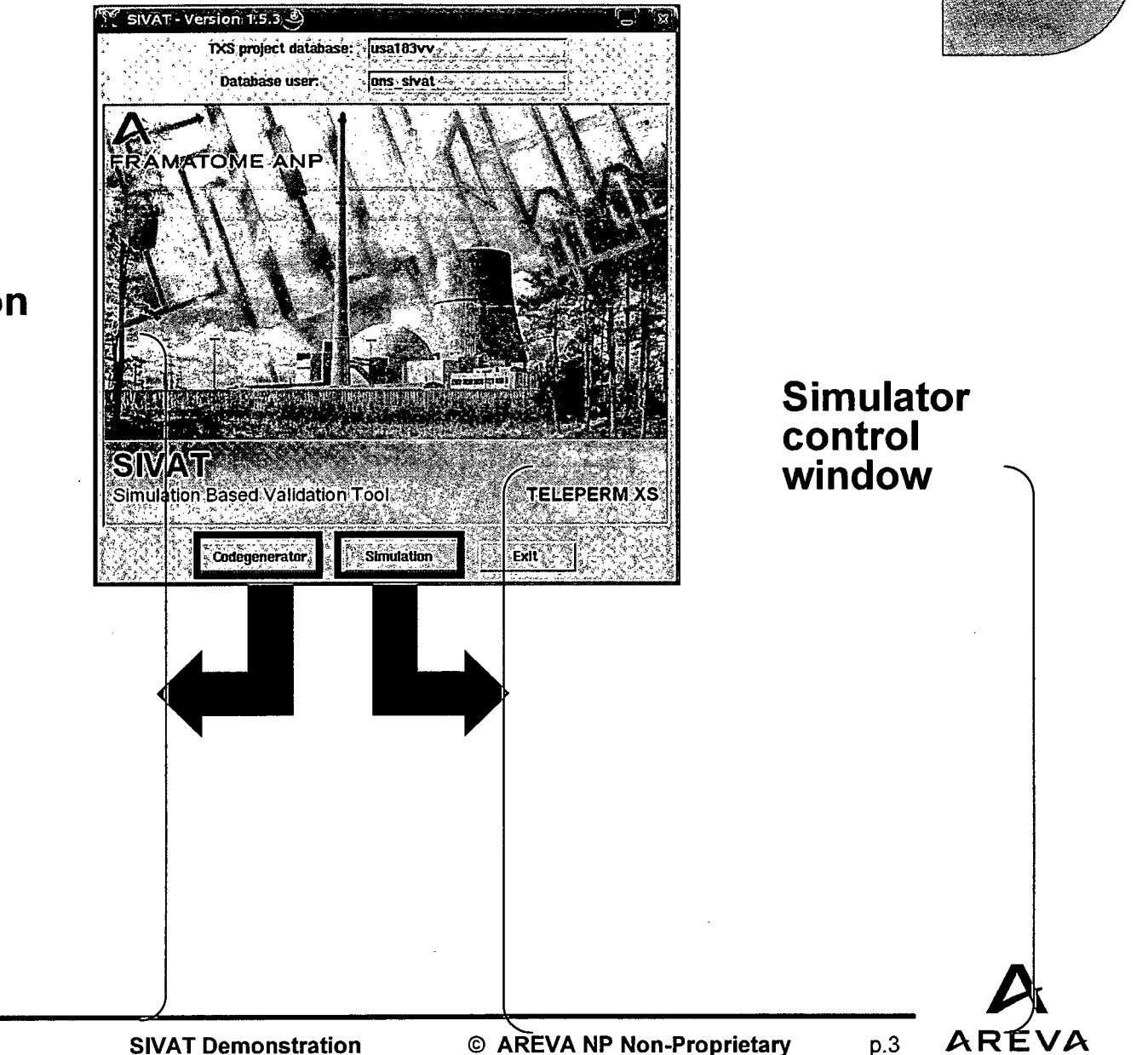

## Code-generation window

NRC Audit – June 8-10, 2010

**SIVAT Demonstration** 

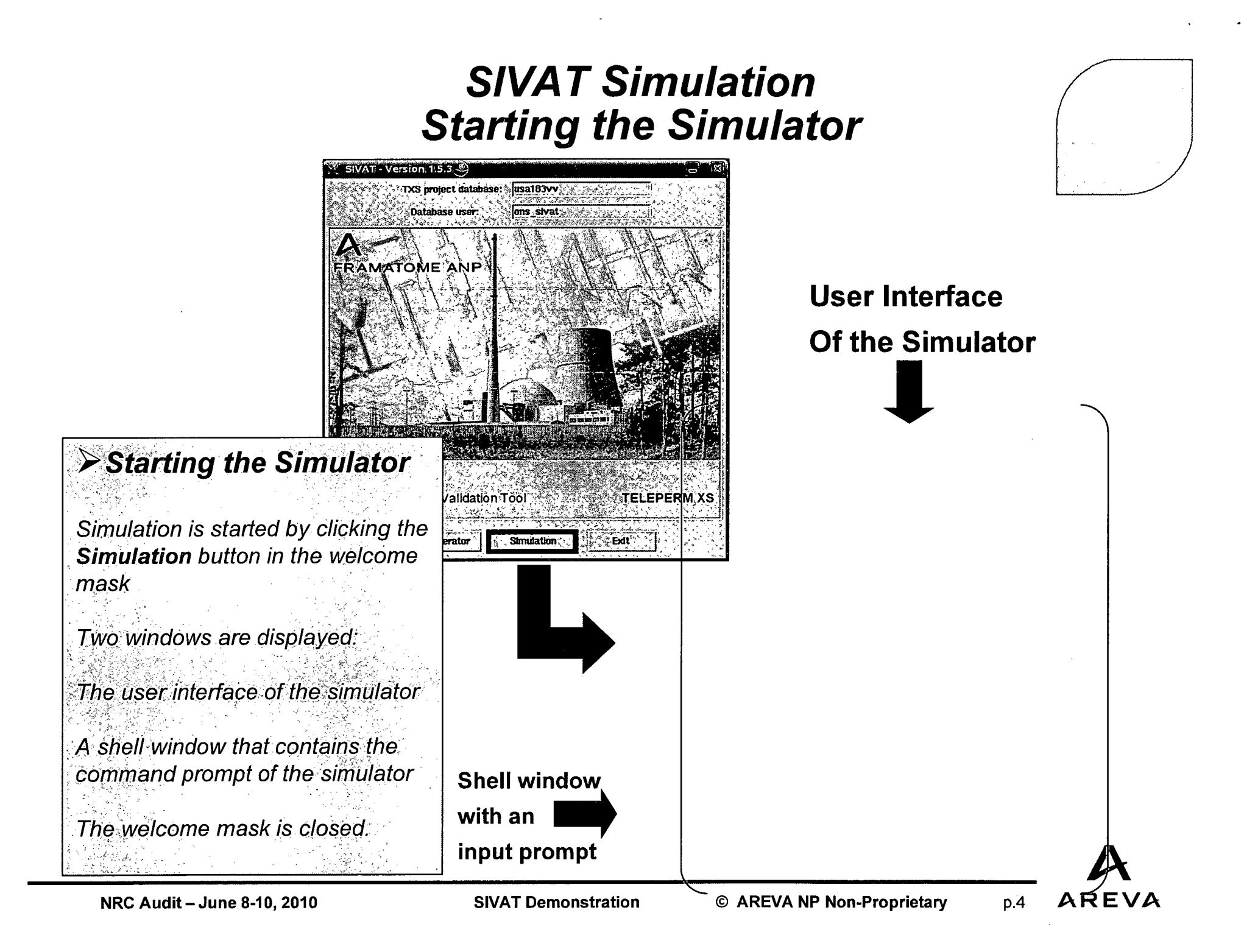

#### The Simulator User Interface Control

#### > Load Script with "Choose"

- Selection of a script with file-select dialogue from the directory \$TXS\_PROJECT/<db>/sivat/<user>/protocol/script
- ♦ Script name is displayed in the mask

#### Run Script

♦ Starting of the selected script.

#### Edit Script

♦ You can modify the script in an editor and save it

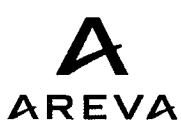

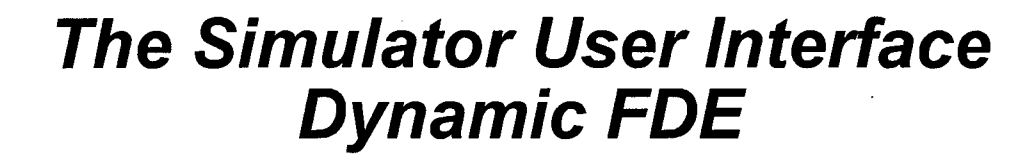

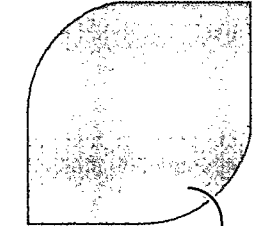

Upon opening the chosen FD's within the menu: 1. Select -> Signal Connections

- 2. Actions -> Watch
- 3. Actions -> Show Online Data

NRC Audit – June 8-10, 2010

SIVAT Demonstration

© AREVA NP Non-Proprietary

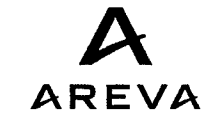

#### Working with scripts **Overview**

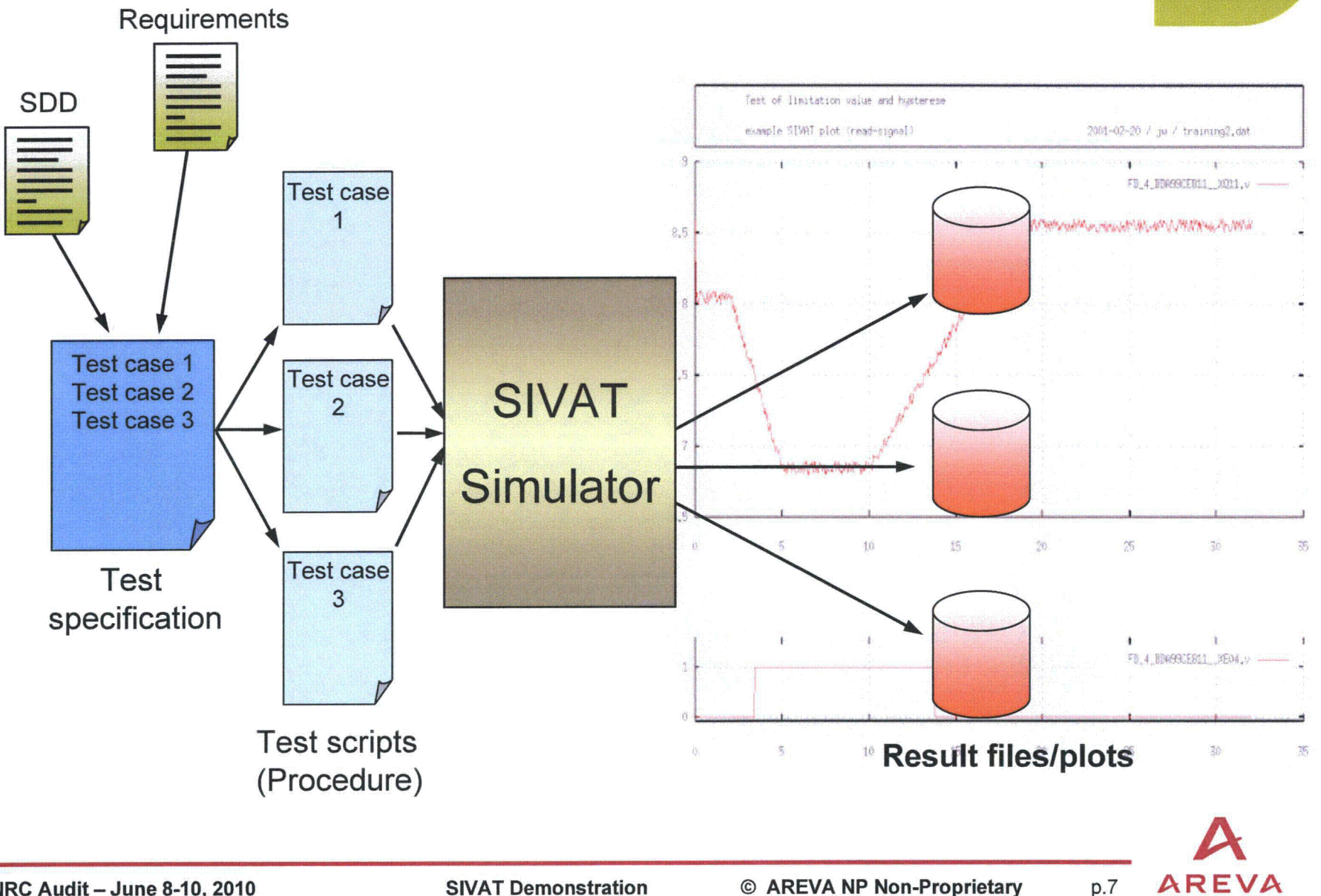

#### Working with scripts Simulation

> Assigning Values to signals, parameters, and function block memories

Most important commands for use in scripts

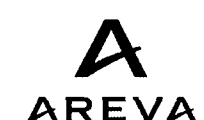

#### Working with scripts and specification steps (SI-0103-A)

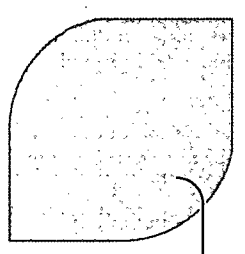

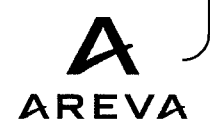

NRC Audit – June 8-10, 2010

**SIVAT Demonstration** 

© AREVA NP Non-Proprietary

### Example: Testing Test Object SI-0103-A

Case 1 – Test of RC Hot Leg Temperature in Channel A - Normal Range

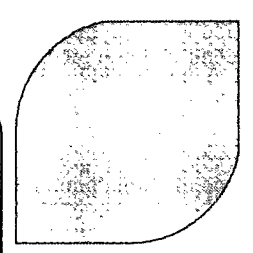

Expected Results

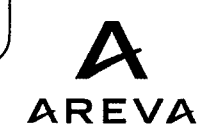

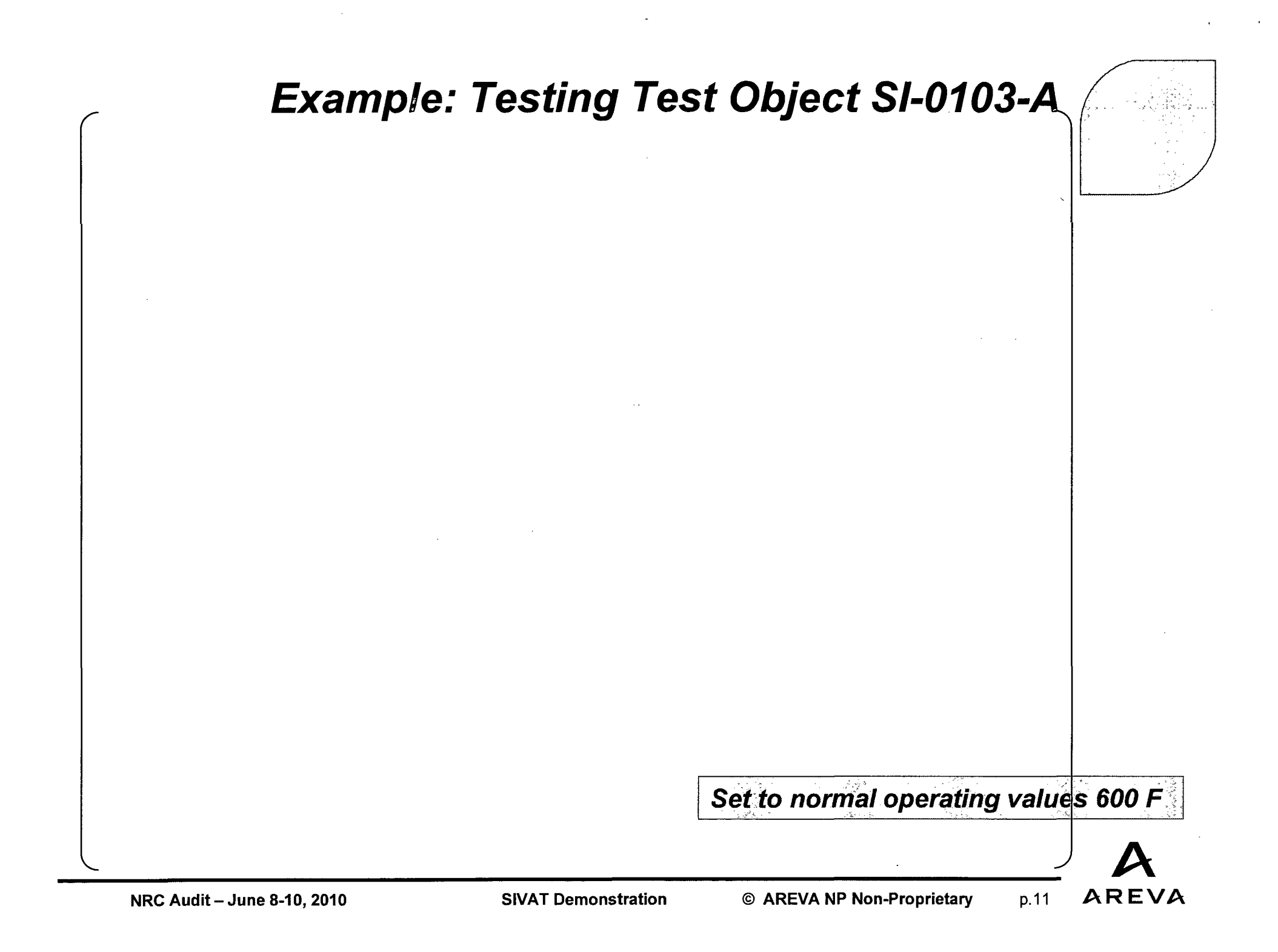

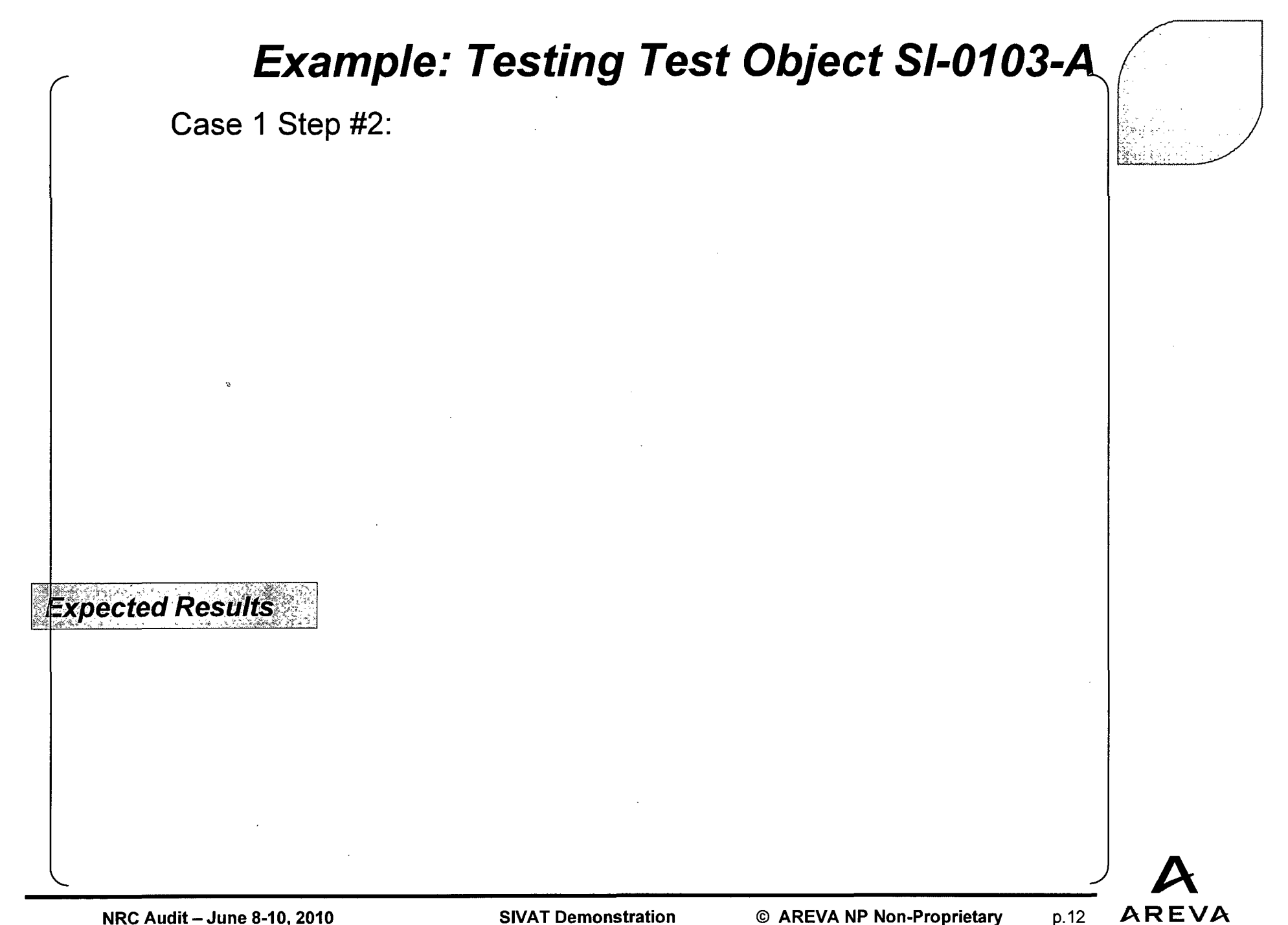

NRC Audit – June 8-10, 2010

**SIVAT Demonstration** 

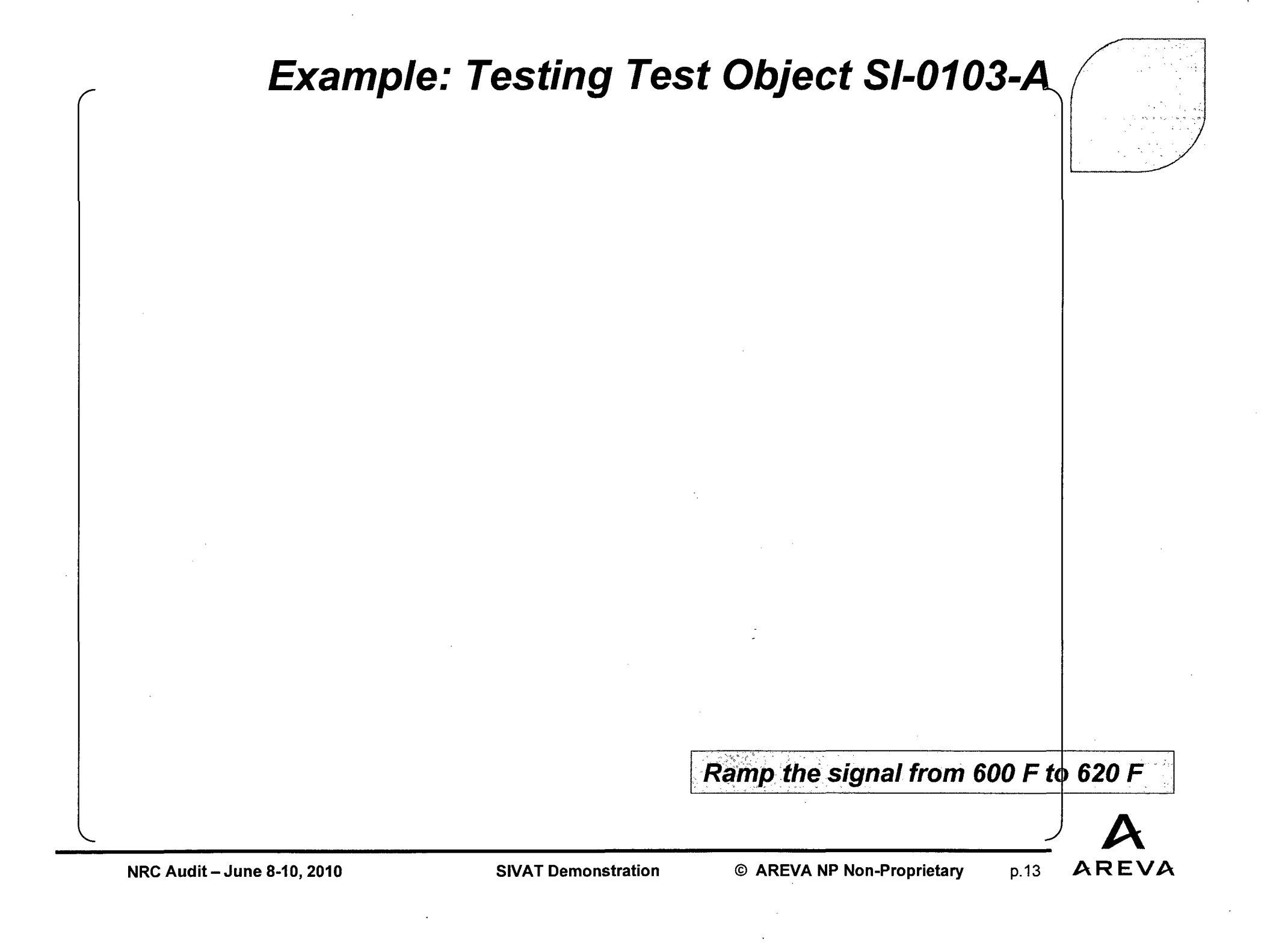

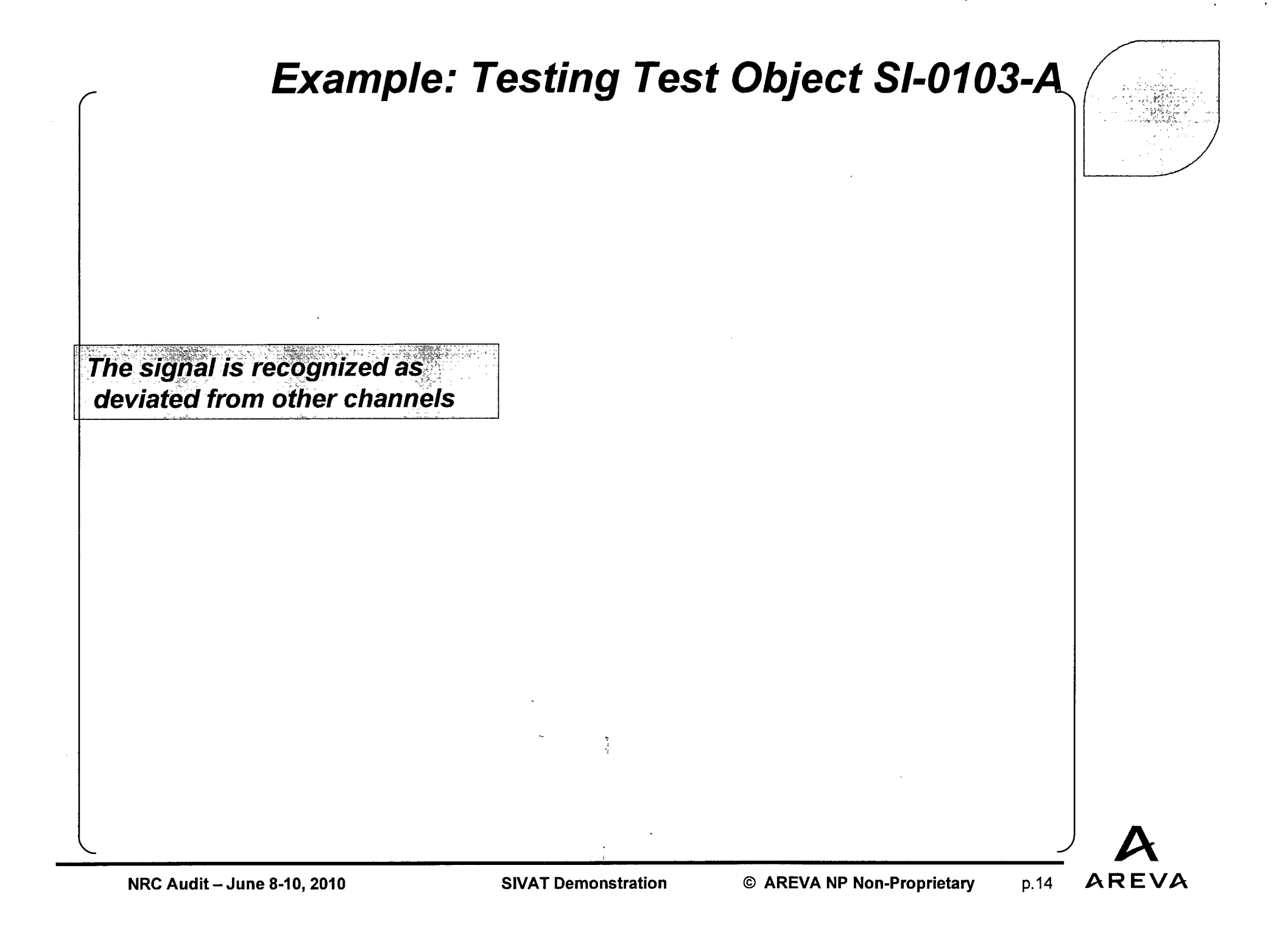

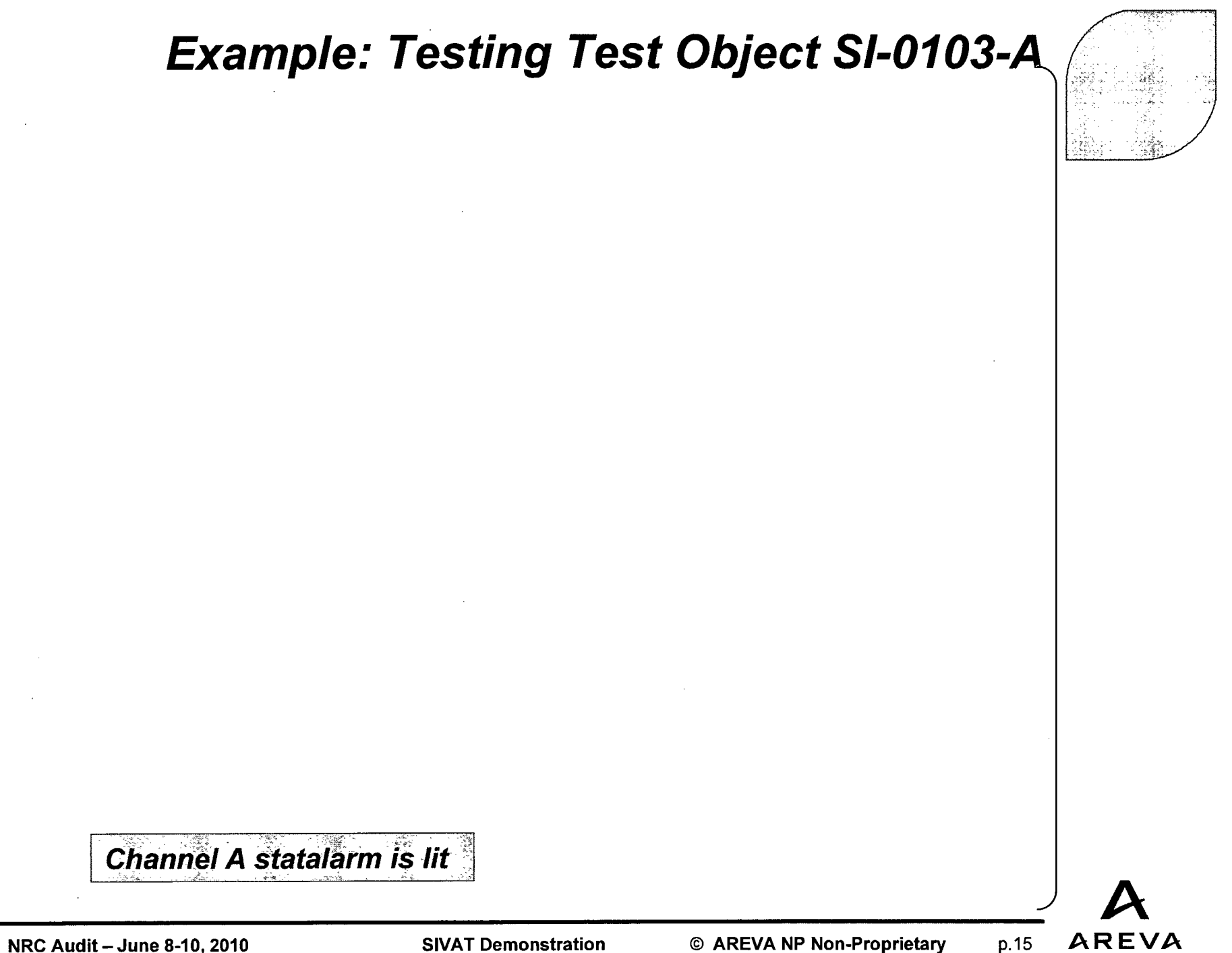

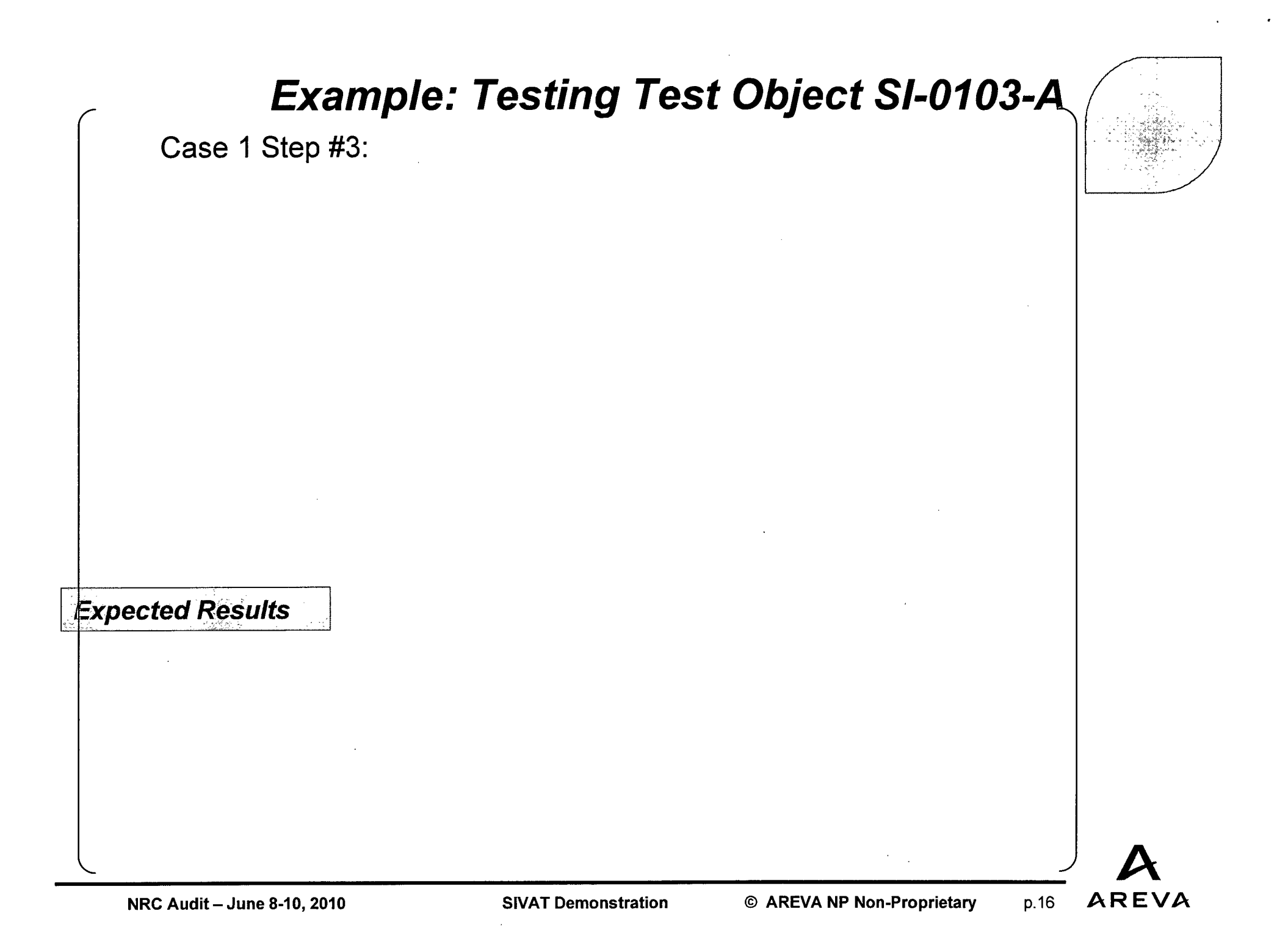

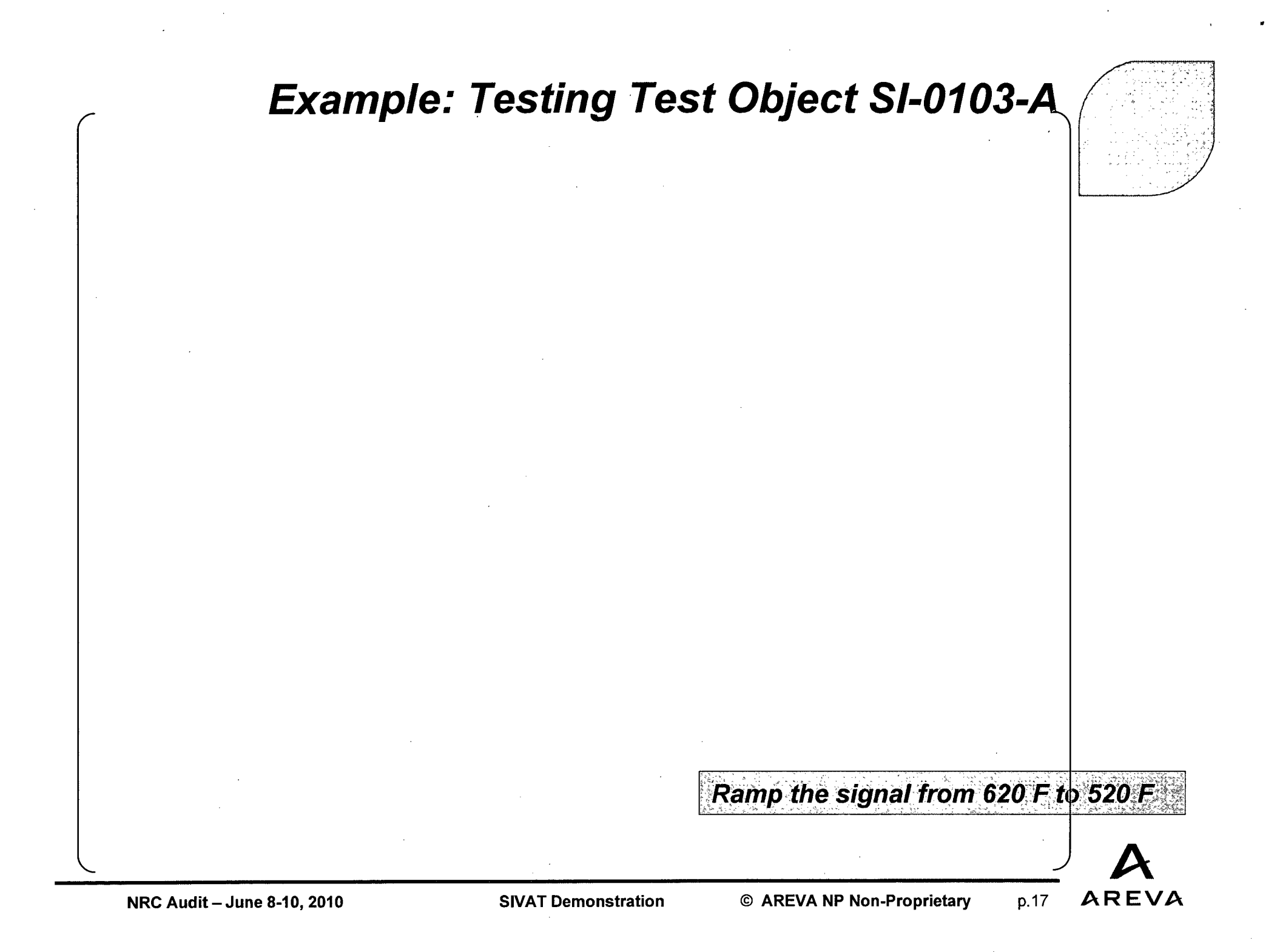

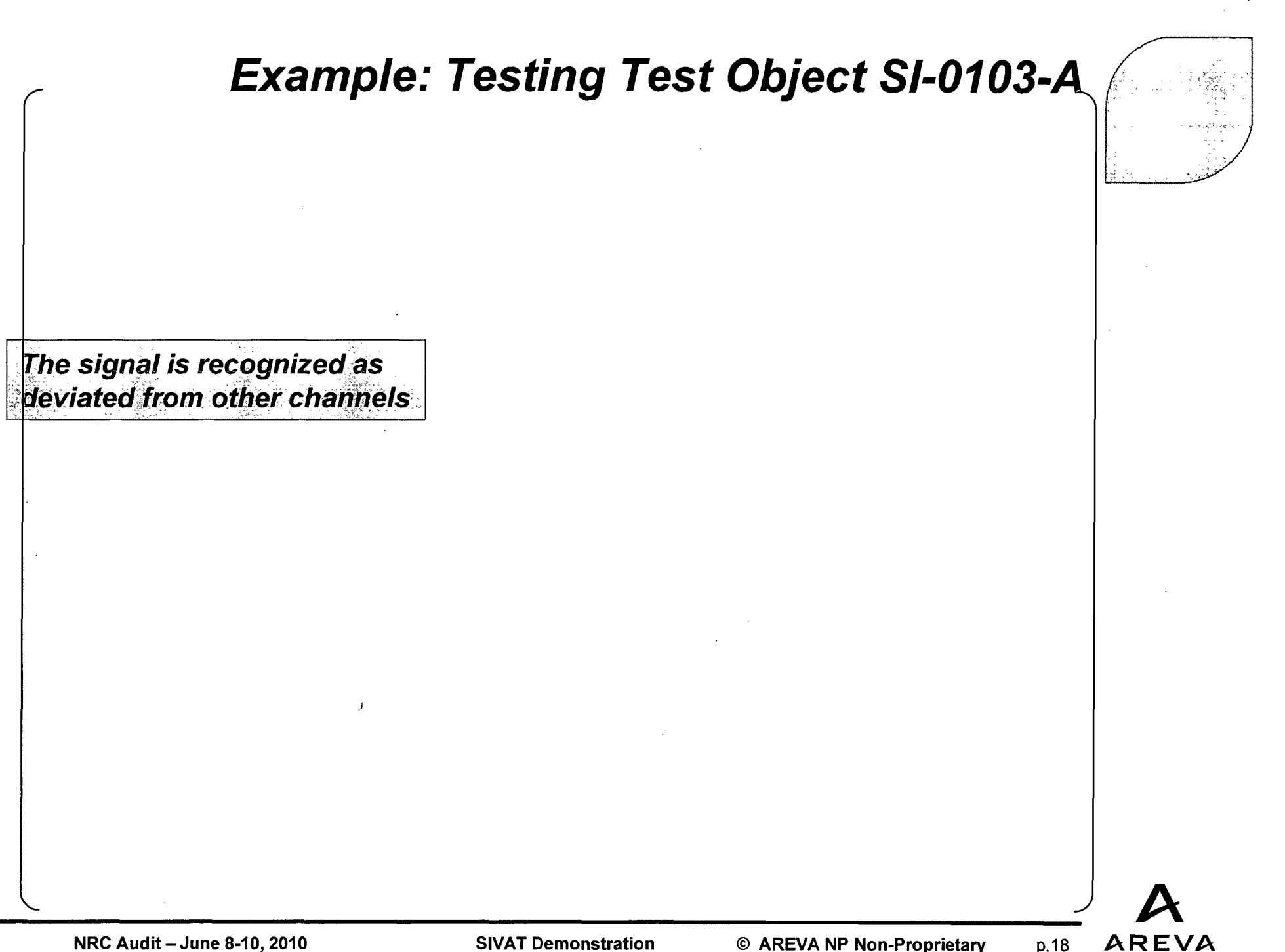

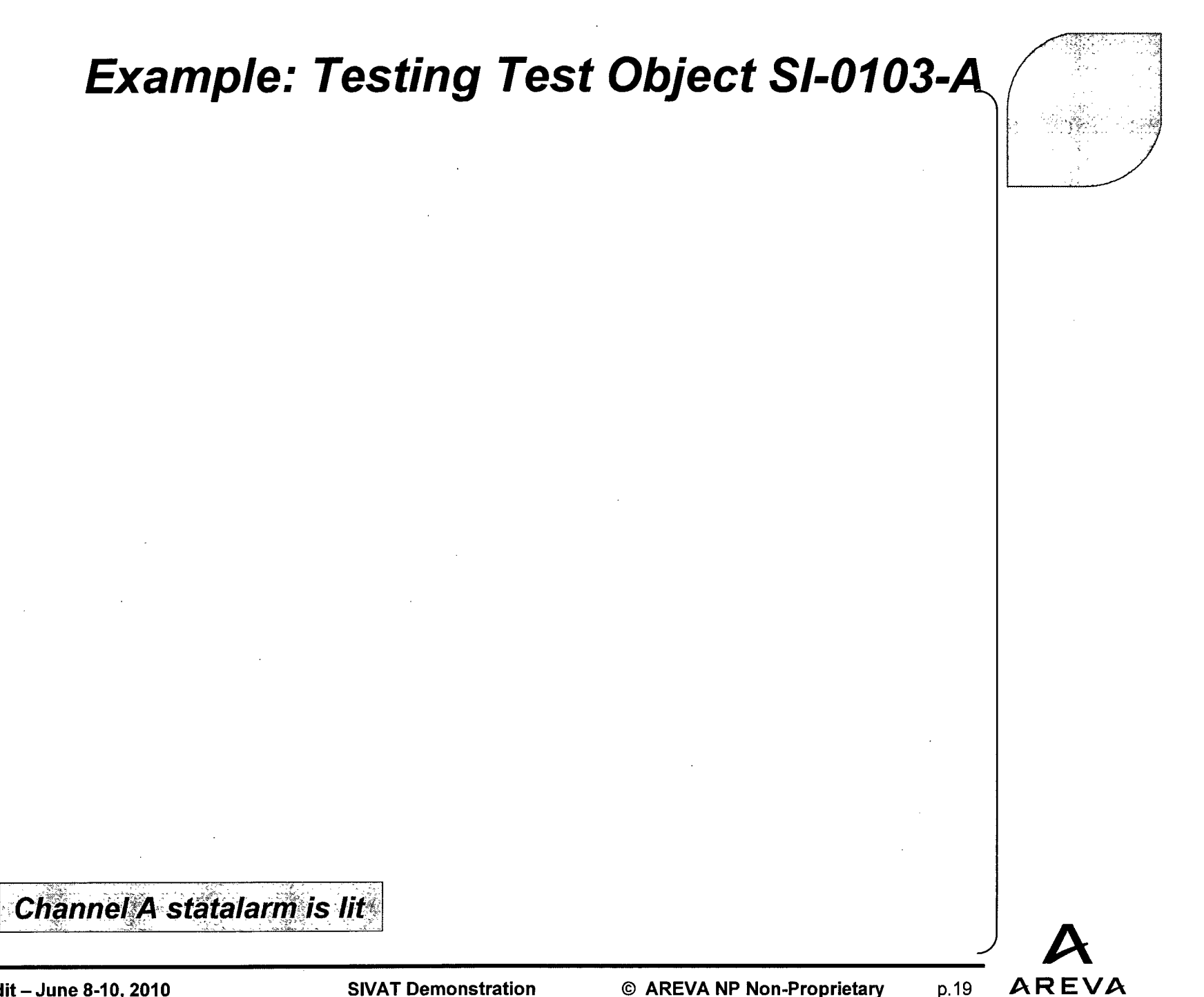

**SIVAT Demonstration** 

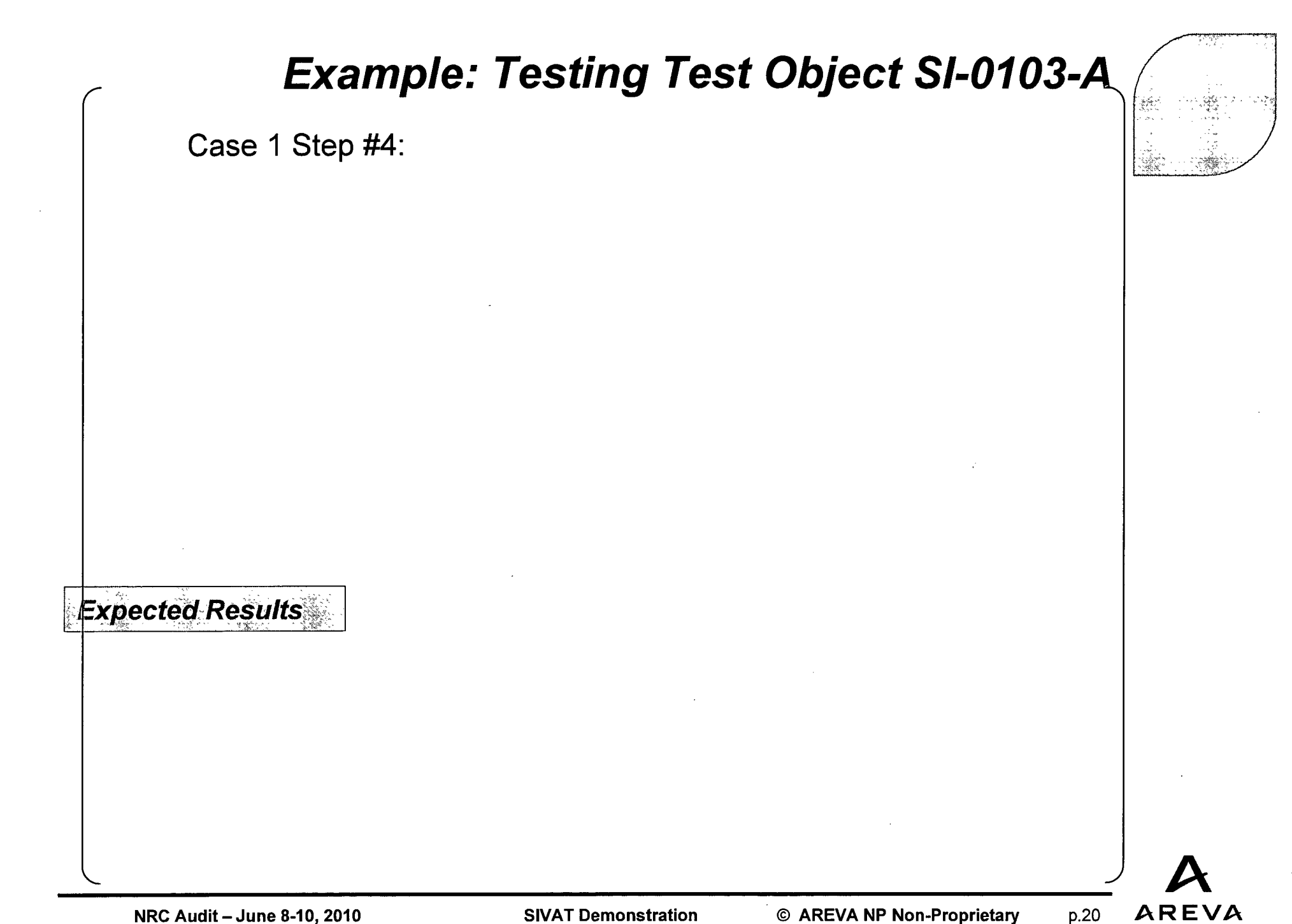

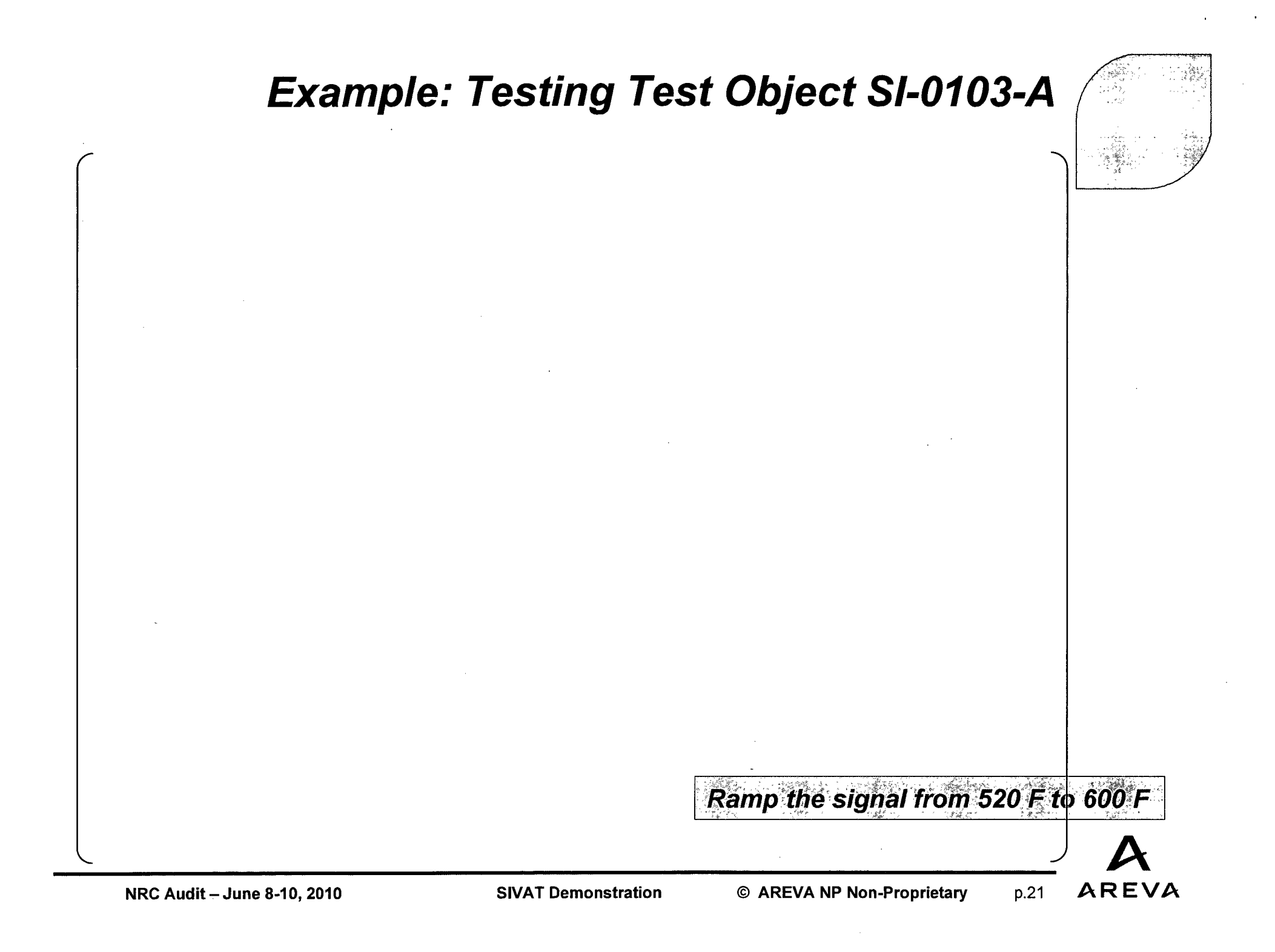

#### ≻ Task

- Data which has been written by a test script using the plot command may therefore be directly used as output.
- The program offers a wide range of configuration options which may be saved specifically for each user.
- ♦ Note:

The print will always be performed by the default printer of the Linux-System.

© AREVA NP Non-Proprietary

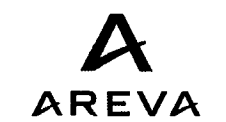

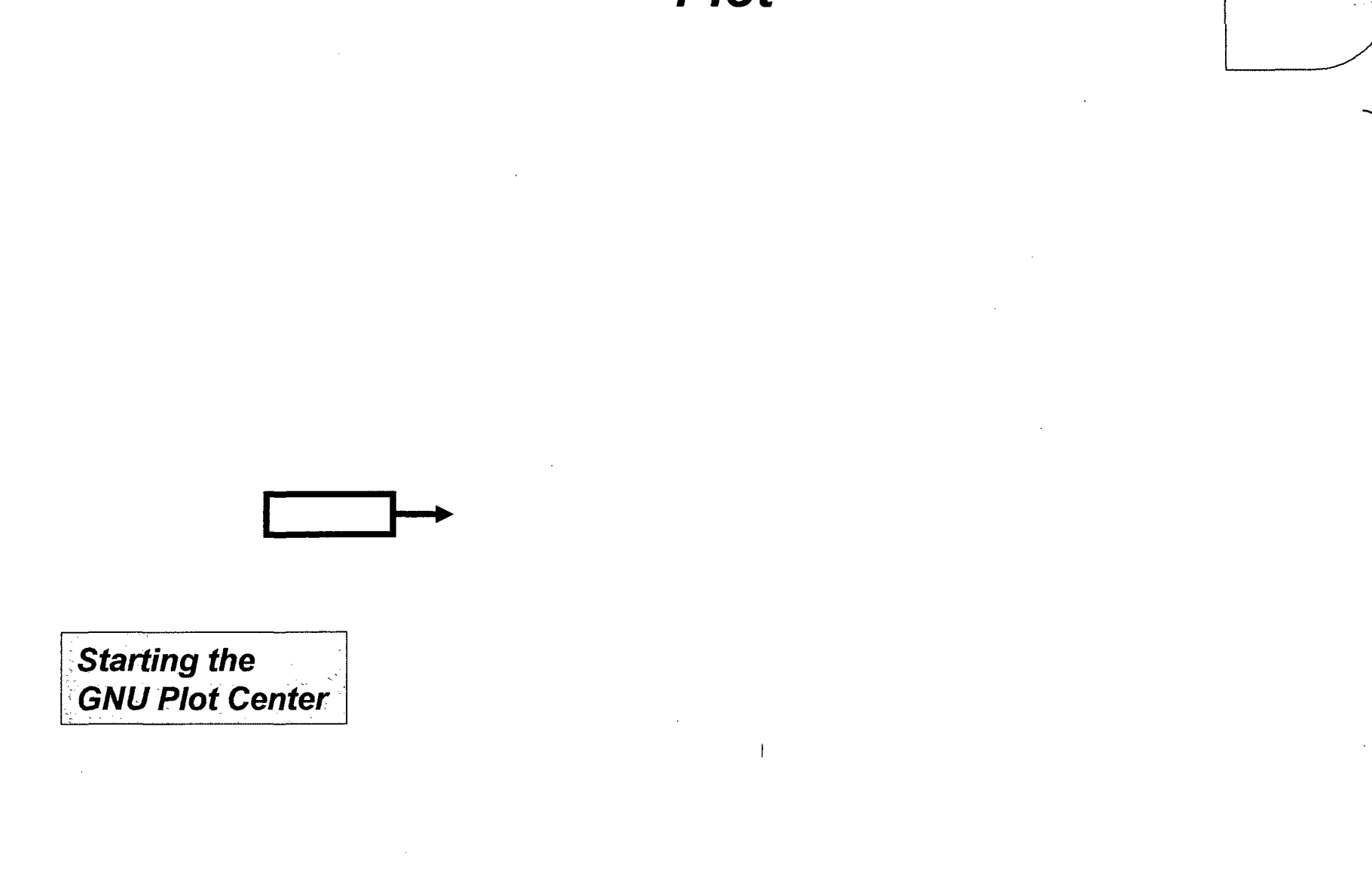

© AREVA NP Non-Proprietary

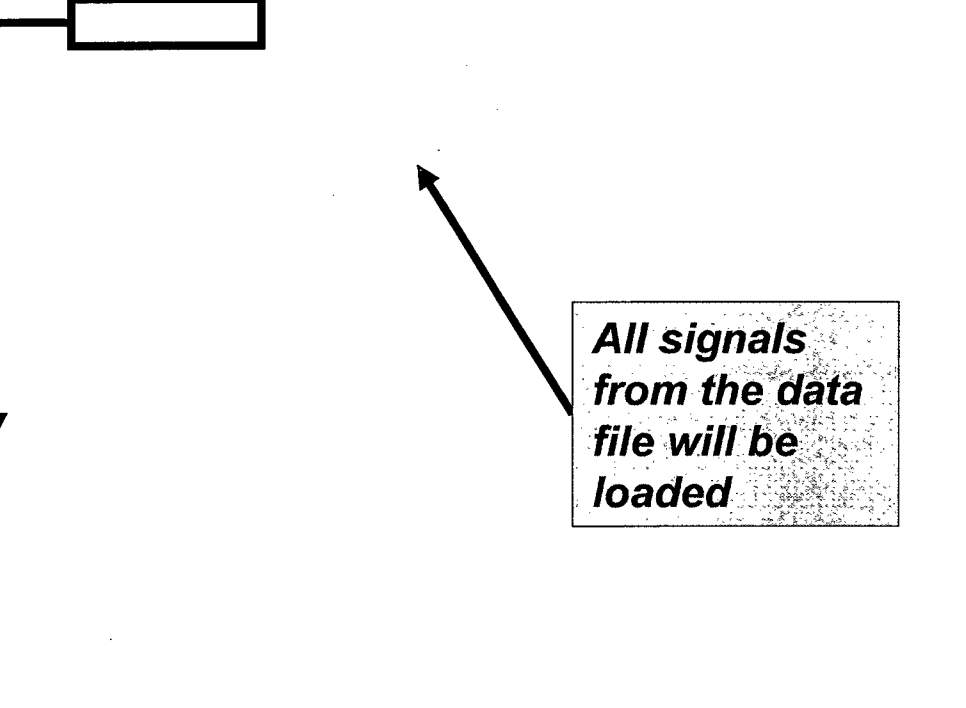

© AREVA NP Non-Proprietary

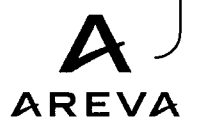

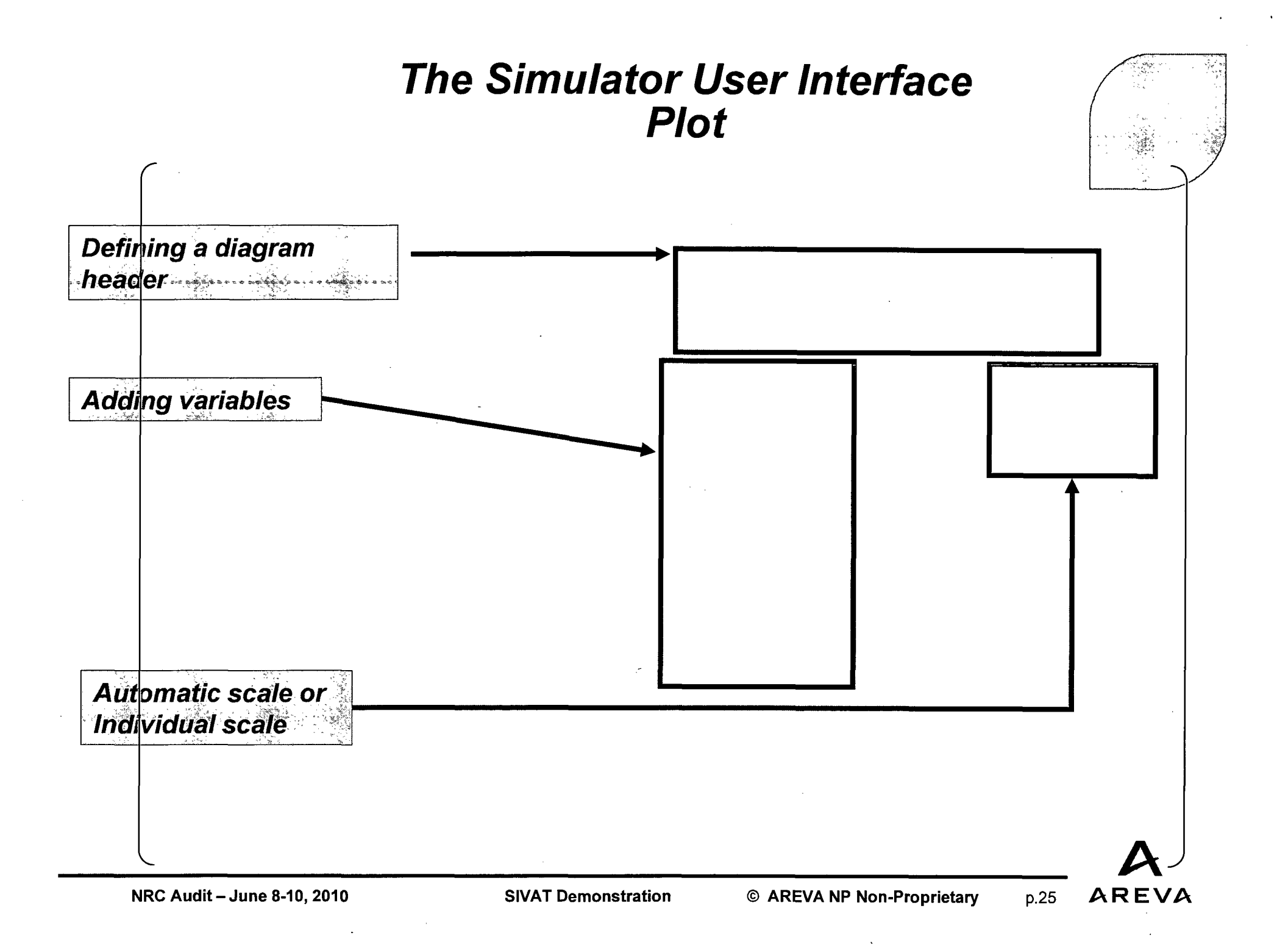

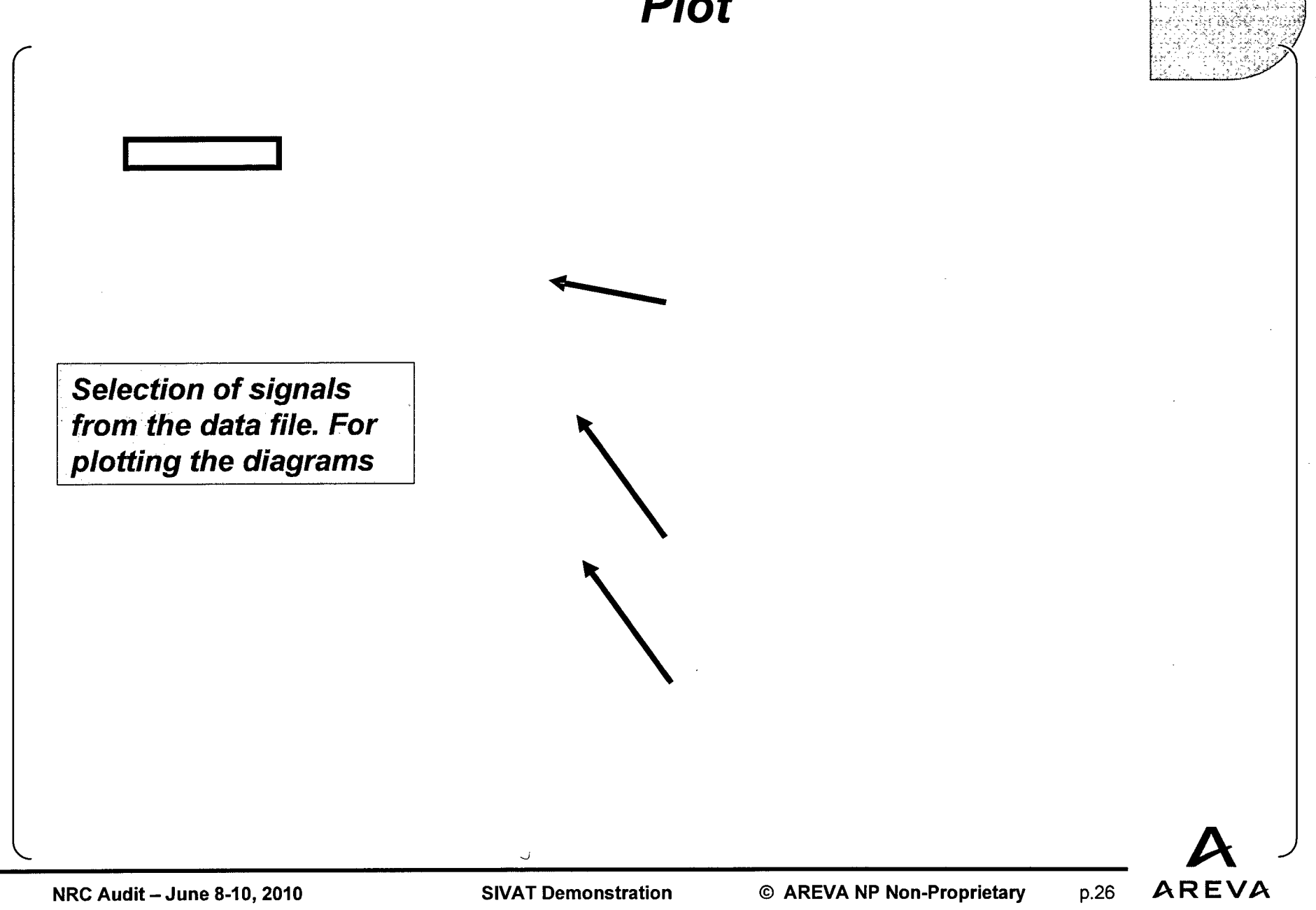

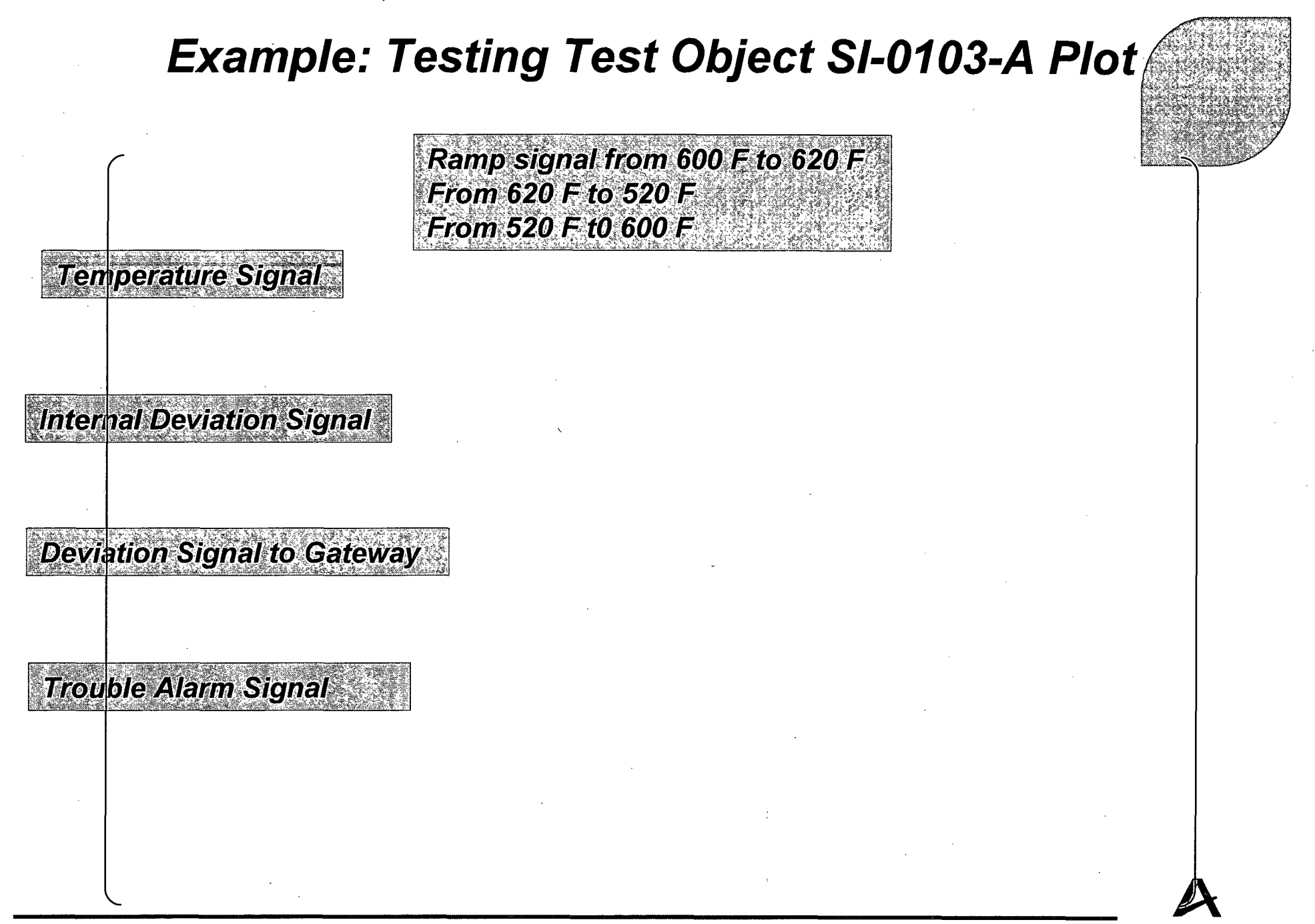

NRC Audit - June 8-10, 2010

SIVAT Demonstration

© AREVA NP Non-Proprietary

AREVA

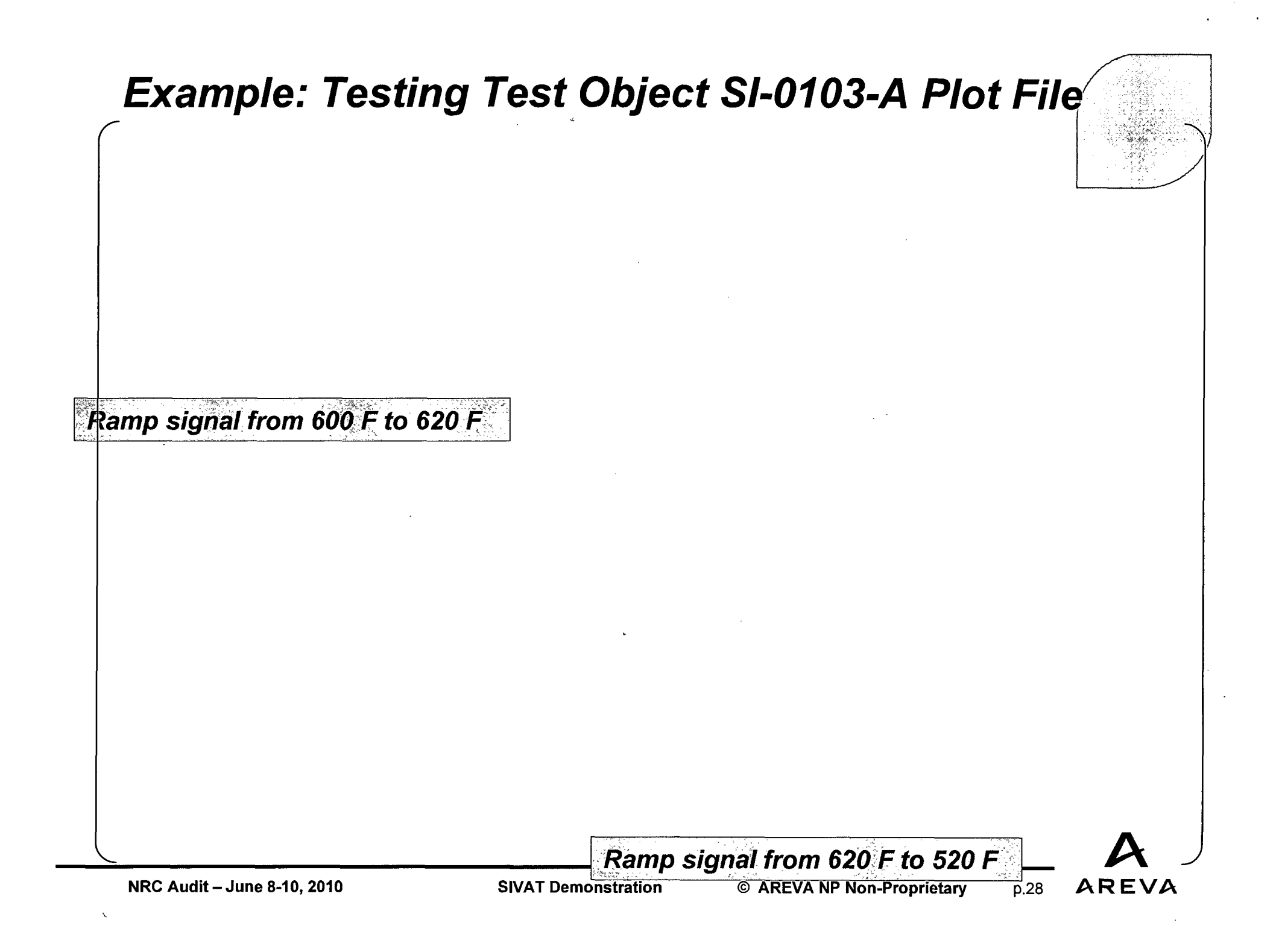

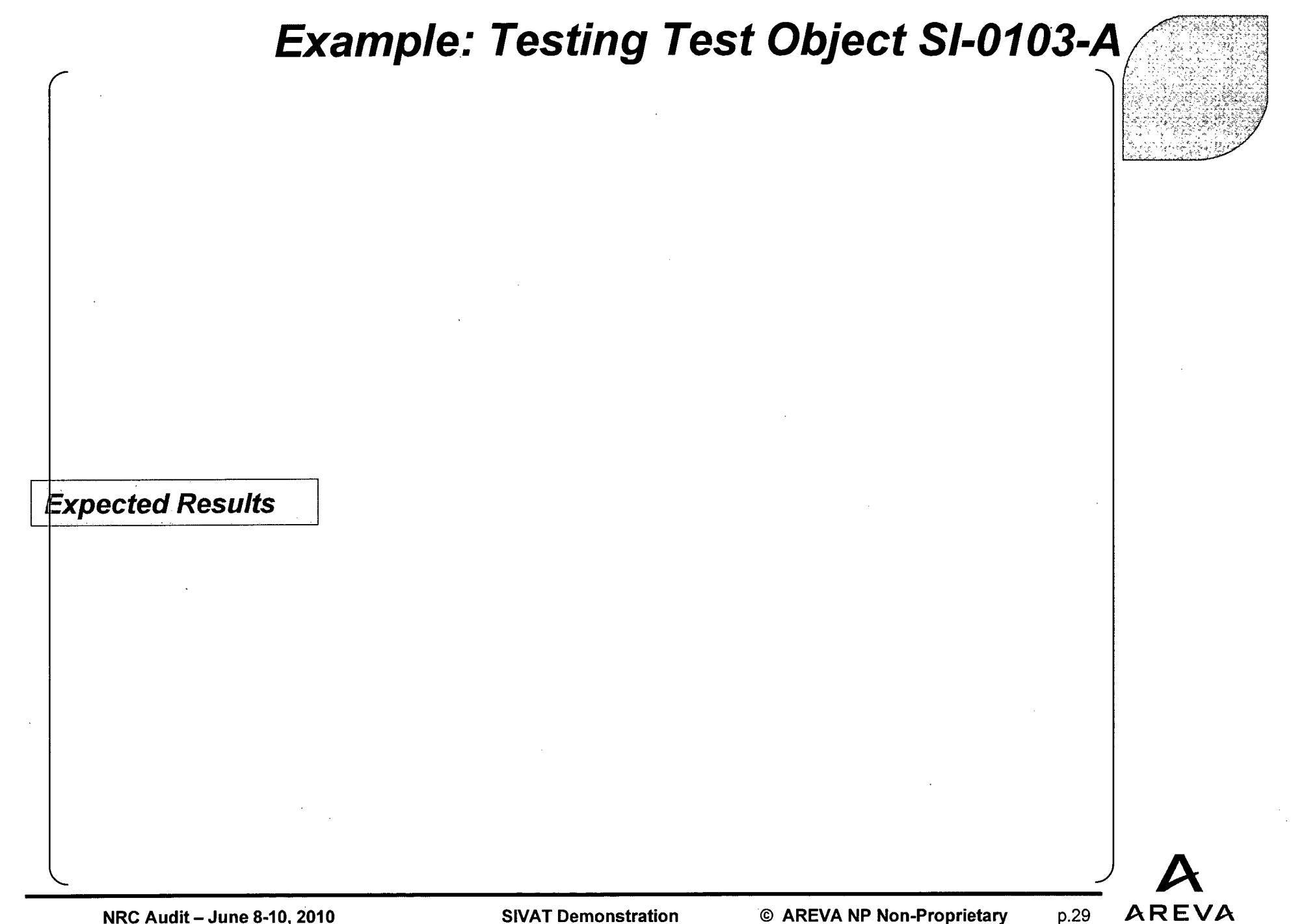

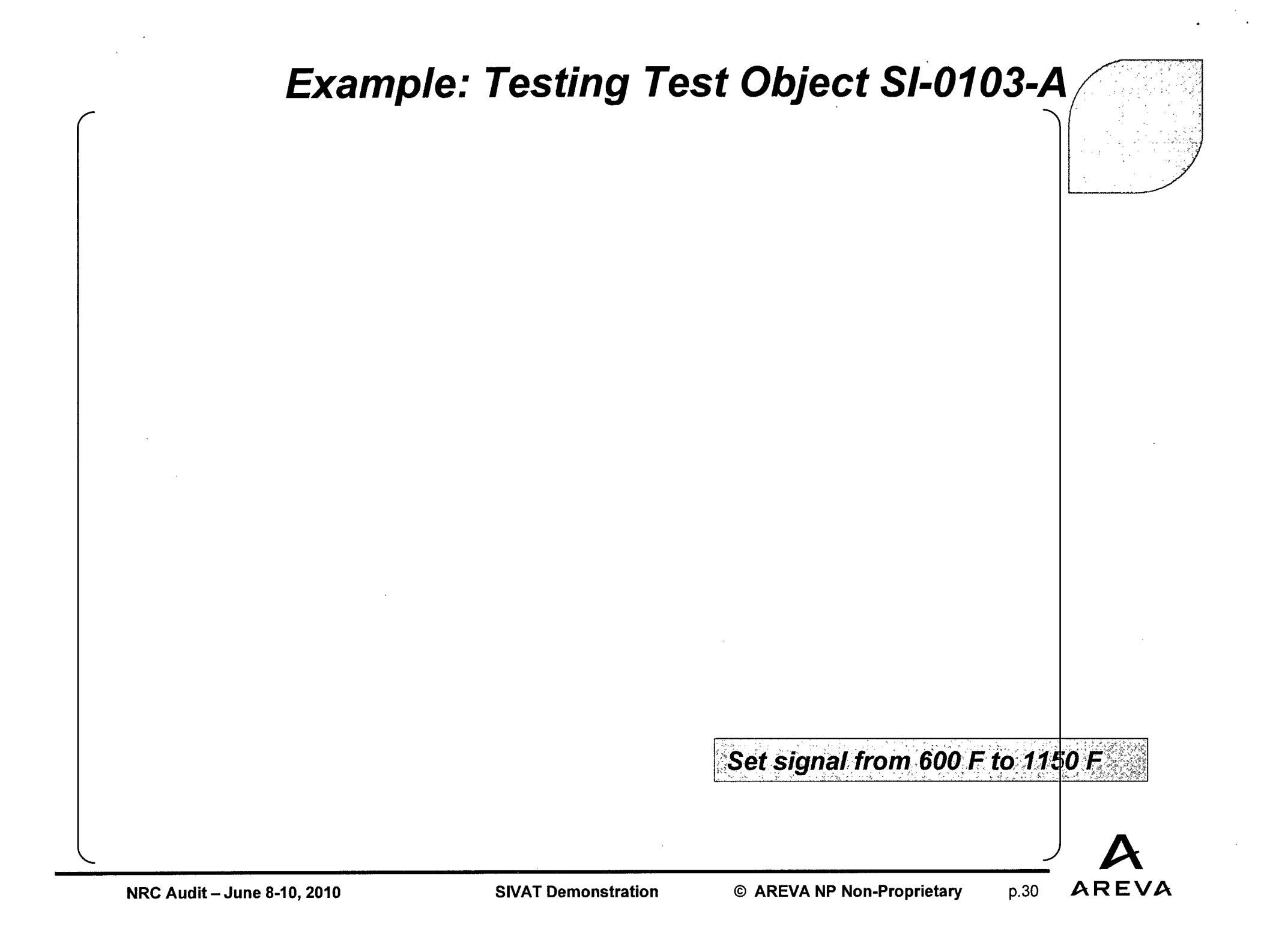

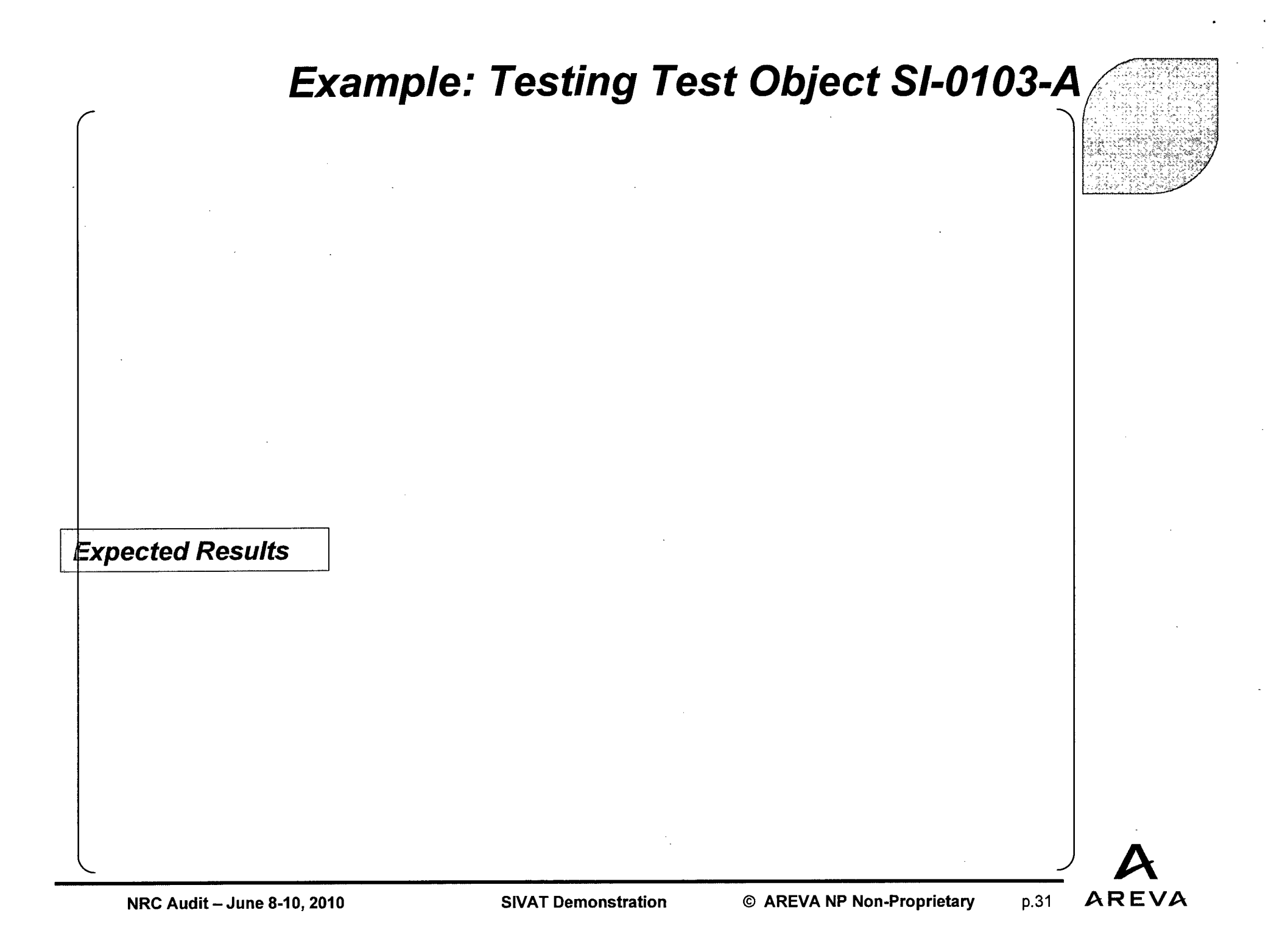

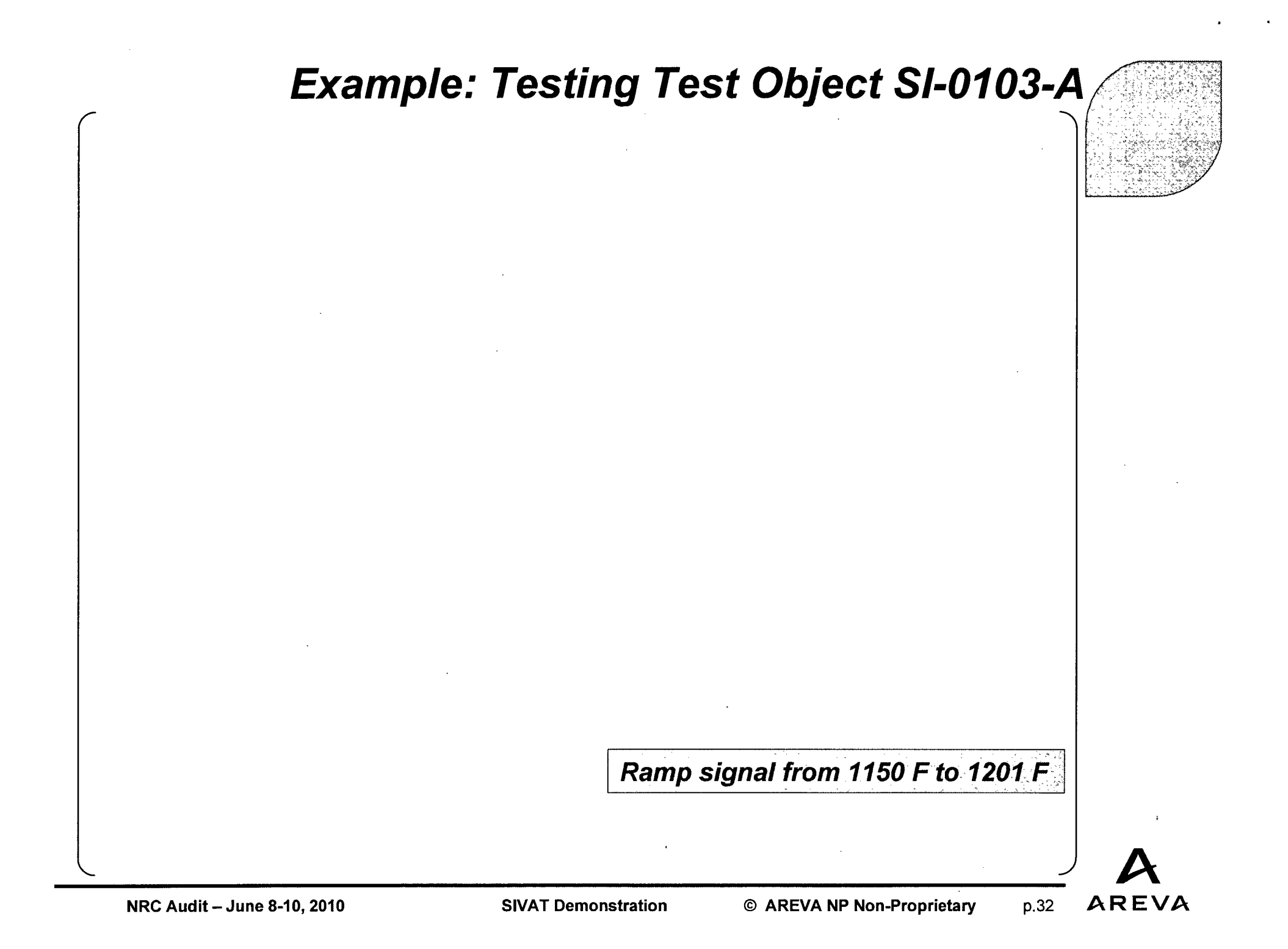

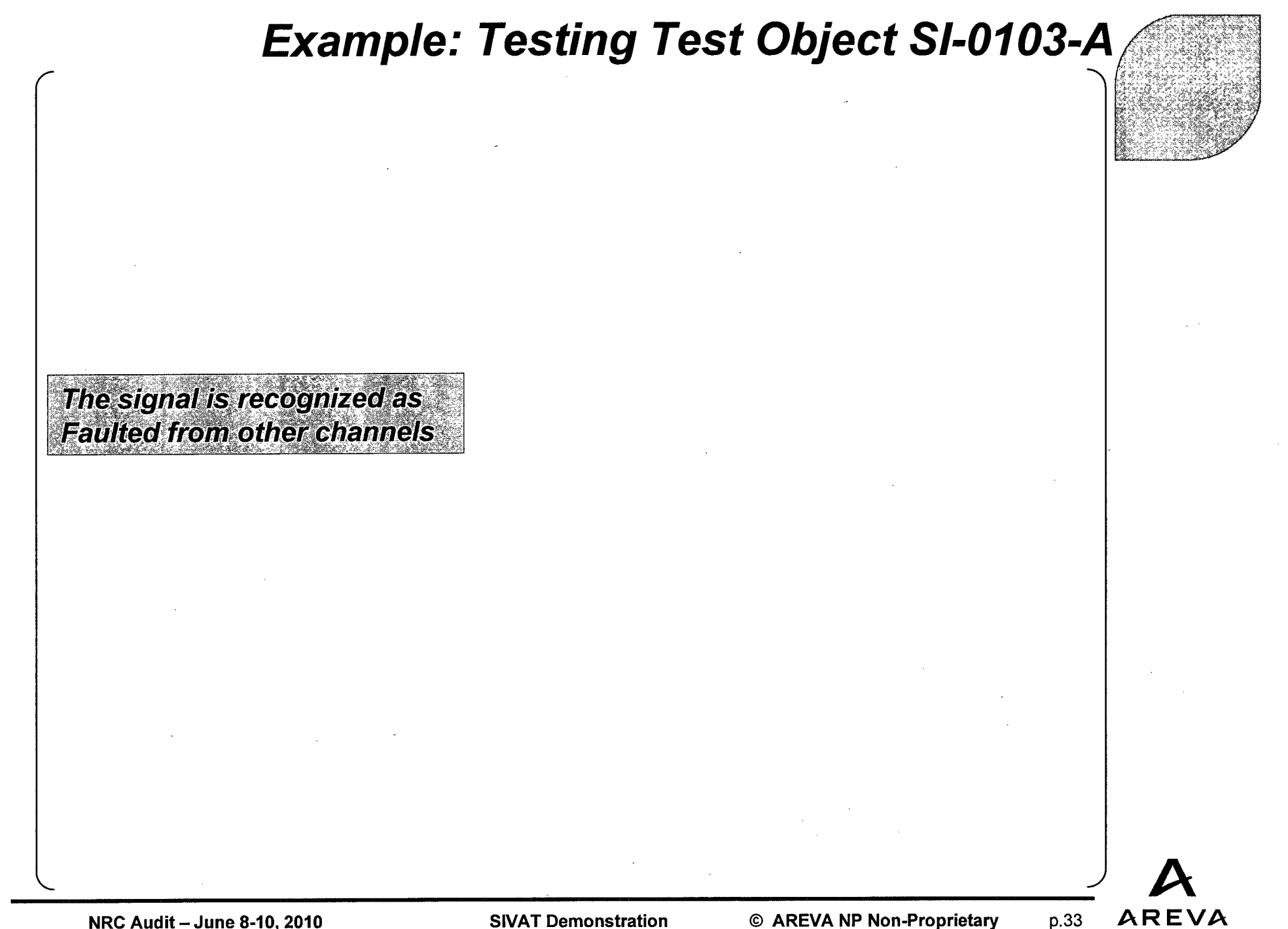

NRC Audit – June 8-10, 2010

**SIVAT** Demonstration

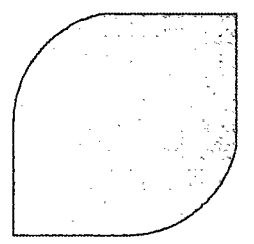

# THE END

SIVAT

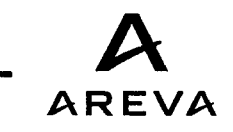

p.34

NRC Audit – June 8-10, 2010

SIVAT Demonstration